### biamp. | hrt :::

### Huddle Hub

### Installation Guide

Models: One, One+

HUDDLE ROOM TECHNOLOGY SRL ("HRT") PROVIDES THIS MANUAL "AS IS" WITHOUT WARRANTY OF ANY KIND, EITHER EXPRESS OR IMPLIED, INCLUDING BUT NOT LIMITED TO THE IMPLIED WARRANTIES OR CONDITIONS OF MERCHANTABILITY OR FITNESS FOR A PARTICULAR PURPOSE. IN NO EVENT SHALL HRT, ITS DIRECTORS, OFFICERS, EMPLOYEES OR AGENTS BE LIABLE FOR ANY INDIRECT SPECIAL, INCIDENTAL, OR CONSEQUENTIAL DAMAGES (INCLUDING DAMAGES FOR LOSS OF PROFITS, LOSS OF BUSINESS, LOSS OF USE OR DATA, INTERRUPTION OF BUSINESS AND THE LIKE), EVEN IF HRT HAS BEEN ADVISED OF THE POSSIBILITY OF SUCH DAMAGES ARISING FROM ANY DEFECT OR ERROR IN THIS MANUAL OR PRODUCT. SPECIFICATIONS AND INFORMATION CONTAINED IN THIS MANUAL ARE FURNISHED FOR INFORMATIONAL USE ONLY AND ARE SUBJECT TO CHANGE AT ANY TIME WITHOUT NOTICE, AND SHOULD NOT BE CONSTRUED AS A COMMITMENT BY HRT. HRT ASSUMES NO RESPONSIBILITY OR LIABILITY FOR ANY ERRORS OR INACCURACIES THAT MAY APPEAR N THIS MANUAL, INCLUDING THE PRODUCT AND THE SOFTWARE DESCRIBED IN IT.

Specifications are subject to change without notice.

HRT and Huddle Hub trademarks and logos are trademarks of HRT Srl. Any non-HRT products and corporate names may or may not be registered trademarks or copyrights of their respective companies and are used for reference purposes only without intent to infringe.

Huddle Room Technology Srl Via Ruggero Grieco n.1/C – 41011 Campogalliano (MO) Italy

www.hrt.website info@hrt.email

#### Copyright © 2020 Biamp - HRT. All rights reserved.

• • • • • • • • •

# **Table of Contents**

| 1     | Introduction              |                                   |     |
|-------|---------------------------|-----------------------------------|-----|
|       | 1.1                       | Huddle Hub                        | . 2 |
|       | 1.2                       | Documentation                     | . 3 |
| 2     | Understanding Huddle Hub  |                                   | . 4 |
|       | 2.1                       | Rooms, Sessions and Roles         | . 4 |
|       | 2.2                       | TV, Touch Screen, Wireless Webcam | . 5 |
| 3     | Installing Huddle Hub One |                                   |     |
|       | 3.1                       | Content of the box                | . 6 |
|       | 3.2                       | Installation guidelines           | . 7 |
|       | 3.3                       | Front Panel                       | . 8 |
|       | 3.4                       | Rear Panel                        | . 9 |
| 4     | Deployment                |                                   | 11  |
|       | 4.1                       | Usage Scenarios                   | 11  |
|       |                           | 4.1.1 Huddle Room                 | 12  |
|       |                           | 4.1.2 Meeting Room                | 12  |
|       |                           | 4.1.3 Auditorium                  | 13  |
|       | 4.2                       | Network Topology                  | 13  |
|       |                           | 4.2.1 Single Network              | 14  |
|       |                           | 4.2.2 Dual Network                | 16  |
| Index | (                         |                                   | 18  |

# 1 Introduction

### 1.1 Huddle Hub

Huddle Hub<sup>™</sup> product family is the answer to the needs of modern teamwork, which is increasingly based on content presentation and video-conference. Thanks to Huddle Hub, these activities can be performed everywhere in your organization, in traditional meeting or huddle rooms, but also in offices, open-space areas, or even lounges. Every place in your company / organization - whether AV equipped or not - can be used as a huddle room:

- Taking advantage of existing large displays and webcams, but also using only individual devices. Or combining the two.
- With no cables for the TV, and no cables for the webcam.
- Experiencing a smooth integration between Huddle Hub and your favorite video-conference software.

The Huddle Hub unit is currently available in two versions:

| Product name    | Short name used<br>in the manual | Connectivity     |
|-----------------|----------------------------------|------------------|
| Huddle Hub One  | ННО                              | Wired            |
| Huddle Hub One+ | HHO+                             | Wired + Wireless |

When this guide refers generically to HHO, it means any possible model, while HHO+ means specifically Huddle Hub One+.

A companion app (HHApp) is available for Windows, MacOS, Android and iOS. On laptops and PCs presentations can be sent or received with any recent version of the Chrome, Firefox or Edge browsers. A stand alone version of the audio/video Huddle Hub Driver (HHDriver) is available for Windows and MacOS. On laptops and PCs, both Browser (+ HHDriver) or HHApp are the available options for using the wireless camera feature.

| Client type | Presentation     | Wireless Camera               |
|-------------|------------------|-------------------------------|
| Windows     | Browser or HHApp | Browser (+ HHDriver) or HHApp |
| MacOS       | Browser or HHApp | Browser (+ HHDriver) or HHApp |
| Android     | ННАрр            | not available                 |
| iOS         | ННАрр            | not available                 |

### 1.2 Documentation

HRT provides a thorough and exhaustive documentation, consisting of the following manuals:

- Quick Start Guide: a very short guide that contains the essential steps to start using HHO. Available in the box of the product and in the support section of HRT website (<u>www.hrt.website</u>).
- Specification, Safety and Conformity: describes all the technical specifications, the safety precautions and the conformity of HHO to national/internationals rules and certification requirements. Available in the box of the product and in the support section of HRT website (www.hrt.website).
- User Guide: shows the user how to use and get the most from Huddle Hub App. Available in the support section of HRT website (<u>www.hrt.website</u>).
- Installation Guide: from unpacking to deployment, a short guide to install your HHO unit and choose among different network configurations. Available in the support section of HRT website (www.hrt.website).
- **Configuration Guide**: directed to IT Managers or IT staff members, it explains how to configure HHO to better suit the company needs. Available in the support section of HRT website (<u>www.hrt.website</u>).
- Network Security Guide: contains recommendations for the IT Manager or Network Security Manager, aimed at designing and implementing a secure deployment of HHO units in the organization's infrastructure. Available in the support section of HRT website (www.hrt.website).
- FAQ: the support section of HRT website (<u>www.hrt.website</u>) contains also a dynamically updated knowledge base with the answer to the Frequently Asked Questions.

Before consulting our documentation, please check that the product version printed on the cover page of your manual matches your HHO and HHApp versions, and that the manual version is the latest one. Manual numbering follows the following scheme:

```
<Manual name> <Product version> - <Manual version> . pdf
```

For example, "User Guide 4.0-1.pdf" means that this version of the User Guide covers all product versions starting with "4.0" (e.g. 4.0.1, 4.0.5 etc) and it's version 1 of the manual itself.

HRT supports only the latest release of its software, which is always available free of charge. Users and IT Managers are invited to keep their HHApp, HHDriver and HHO units up to date, and to download the most recent version of the manuals from the support section of HRT website.

# 2 Understanding Huddle Hub

### 2.1 Rooms, Sessions and Roles

#### **Rooms and Sessions**

For our purposes, a **session** is the sitting together of a group of people, with the intent of either making or assisting to a presentation, or to perform a video-conference.

A session happens in a room which usually corresponds to a physical place where the HHO unit is plugged to peripherals (TV and webcam) and the participants meet.

Each room is identified by a name, that can be set to match a specific place (e.g. "Main meeting room", "1st floor huddle room" etc.) or a group of users it's reserved for (e.g. "Marketing dept.", "IT Demo", etc.) or any other criteria that meets your needs.

A session starts when the first participant connects to a room, and ends when the last participant closes his connection.

The following example portraits the situation of a company that has two HHO units:

- HHO Ground Floor
  - o Huddle room 1
- HHO First Floor
  - o Board room

#### Passcode

Sessions can be protected with a **passcode**, which ensures the privacy of your meeting. The passcode is a 4 digits random number, generated when the session starts, that is visible on the TV screen or in the toolbar of the participant that started the session or in the one of the participants that already joined it. Passcode protection can be disabled.

#### Roles

During a session, we identify the following roles:

- Participant: anyone who is connected to the session.
- Presenter: any participant who is currently sharing his/her screen with the other participants.
- Viewer: any participant who is receiving the presenters' screen.
- Host: we call "host" the presenter that starts a video-conference using the Wireless Camera, thus sharing the VC software screen with the other participants.

### 2.2 TV, Touch Screen, Wireless Webcam

#### TV Sets and Projectors

In a typical scenario, your HHO unit will be installed in a meeting room, huddle room or another shared space, and will be **connected to a large TV set with an HDMI cable**. Switch on your HHO and your TV and you will see the **Welcome Screen**, which contains instructions about connecting to that room and about accessing the session. This Welcome Screen can be customized.

#### **Touch Screen**

HHO can be used together with a touch screen, replacing a common HDMI display. In this case, when the USB out of the touch screen is connected to the USB port of the HHO, the touch surface can be used to annotate over the presentation and the annotation layer is streamed to the connected participants devices.

#### Wireless Camera

HHO can also connect a **USB Webcam**. The HHO unit will make this webcam available to the HHApp clients or browser connected to the room, through a virtual camera driver, with no need of any cable.

# 3 Installing Huddle Hub One

### 3.1 Content of the box

The Huddle Hub One or Huddle Hub One+ box contains the following items:

- Huddle Hub unit, model One or One+ according to what you bought.
- AC-DC adapter.
- Power cord.
- L-shape mounting kit.
- VESA mounting kit.
- Screws kit.
- Wi-Fi antennas (Huddle Hub One+ only).
- Quick Start Guide.
- Specifications, Safety and Conformity sheet. Please read and save this sheet for future reference.

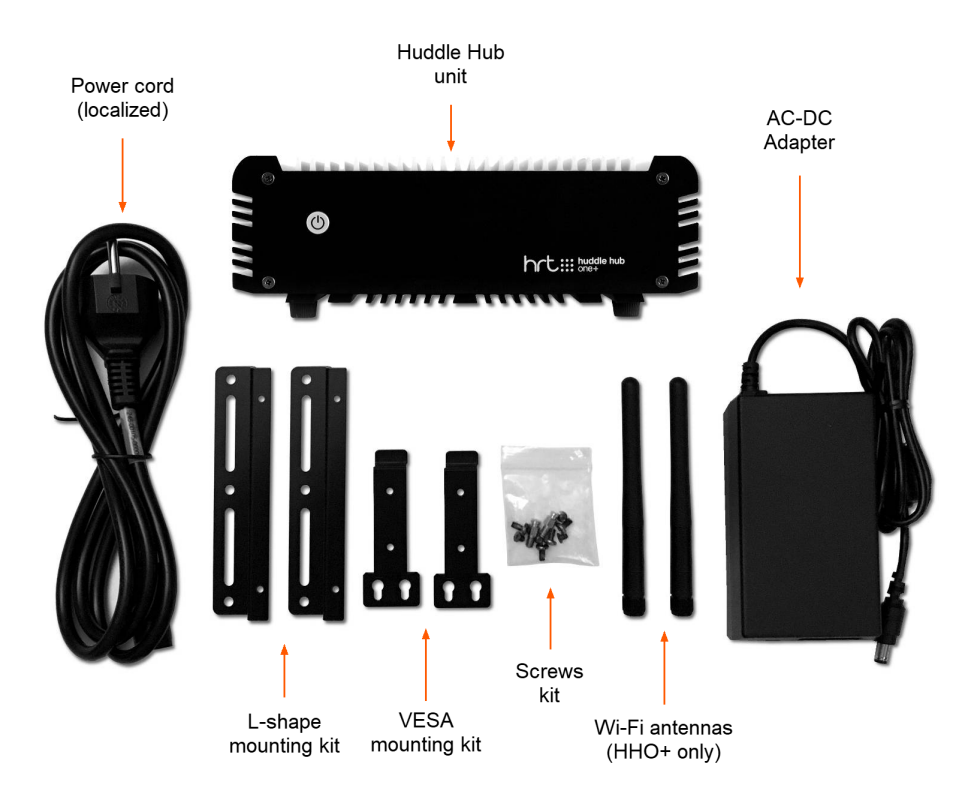

### 3.2 Installation guidelines

When installing HHO, please follow these important guidelines:

- The product should not be located in a place where it will be exposed to moisture or excessive heat.
- Place your HHO unit in a well-ventilated place, far from any heater or heating vent.
- Avoid direct irradiation of any strong light (such as sunlight) and keep at least 5 cm (2 inches) of clear space around your device.
- Place HHO horizontally for optimal heat dissipation. HHO can be installed vertically with front panel up. Vertical installations with front panel facing left or right don't allow correct heat dissipation and must not be used.
- Do not place this equipment on an unstable cart, stand, or table. The product may fall, causing serious damage to it.
- Place HHO in a location where it can be connected to a power source, and to TV and webcam (if required).
- Make sure the cables and power cord are safely placed out of the way, so they do not create a tripping hazard.
- Keep the product away from devices with strong electromagnetic reference, such as cordless phones and microwaves. To access your HHO through its Ethernet interface, the unit must be connected to the company LAN using an Ethernet cable.

#### Power Cord and AC-DC Adapter

The power cord is country specific, to be compatible with your country AC sockets.

The supplied AC-DC adapter input voltage range is 90 – 264 VAC and the output is 12V – 5A - 60W.

*Warning*: You are required to use the supplied AC-DC adapter only.

#### L-shape and VESA mounting kit, screws kit

The L-shape mounting kit can be used to secure the unit on walls, tables, rack cabinets, etc.

The VESA mounting kit allows to install HHO+ on TV screens or any other device which follows the VESA mounting standard.

The screws kit contains screws for both the mounting kits.

#### Wi-Fi antennas (HHO+ only)

The two supplied antennas work for both 2.4 and 5GHz Wi-Fi bands. The gain is 2.0db and the impedance is 50ohm.

Warning: You are required to use the supplied antennas only.

### 3.3 Front Panel

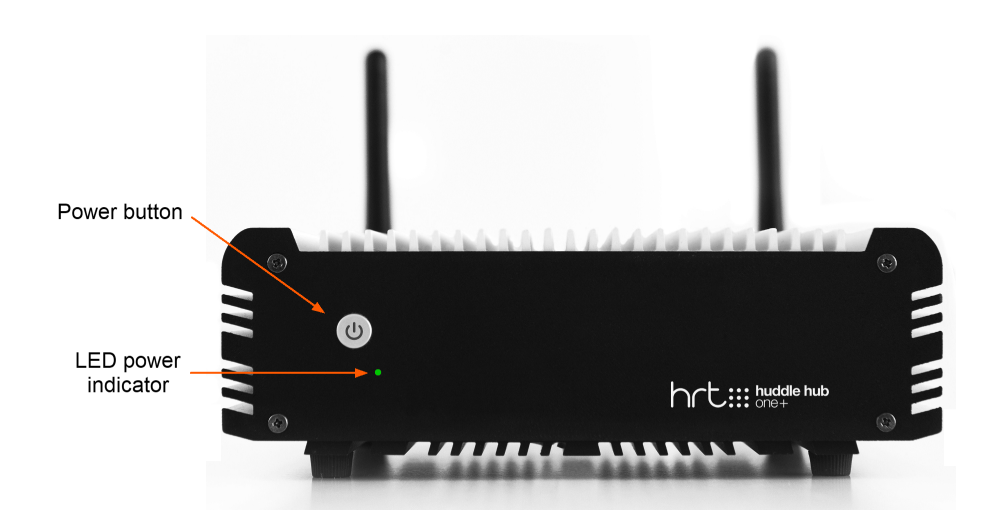

HHO powers on automatically when connected to the wall socket. The LED power indicator on the front panels turns from red to green.

To **switch HHO off**, keep the power button pressed for more than 5 seconds: the LED on the front panel will turn from green to red.

To switch HHO on again, simply press the power button.

*Warning*: at the very first power-on, HHO starts the automatic firmware installation procedure. This operation takes few minutes. After the first installation, and at every power-on or reboot, HHO connects to the HRT software repository to check for firmware updates and automatically installs its own latest release. For this reason, HHO may appear unresponsive for few minutes after power-on or reboot. The effective time required for the update depends on the speed of the Internet connection. Please see the Configuration Guide if you want to disable the auto-update feature.

### 3.4 Rear Panel

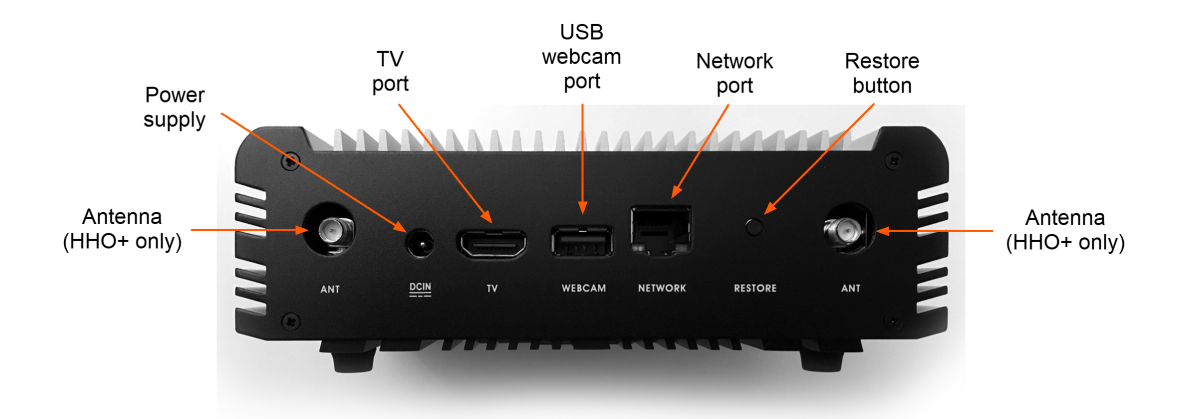

#### Power supply

Plug the power cord to the AC-DC power supply and connect the power supply to the DCIN connector. Connect the power supply to the wall socket.

Verify that the green LED on the front panel is on and solid to confirm that the hardware is connected correctly.

#### Network port

The network connector is a standard RJ45 and the network interface is a Gigabit Ethernet standard. Connect HHO to the company LAN using an Ethernet cable (not supplied).

Warning: Use shielded cat 6 SSTP Ethernet cable to connect HHO to the company LAN.

Tip: HHO must be connected to Internet to allow it to download the latest release of its software.

#### Restore button

This button has two functions:

**Reset procedure**: resets the configuration to the default parameters, discarding all current settings. The internal software is not reinstalled and the firmware version does not change.

**Restore procedure**: wipes the current firmware and does a full firmware re-installation. The firmware version changes to the one originally installed on the unit (and it's then updated if connected to the internet).

Please see the Configuration Guide for details about the Reset and Restore procedures.

#### USB webcam port

The USB webcam port can be connected to any standard UVC webcam (USB Video Device Class). The USB port is a standard USB 3.0 Type-A.

#### TV port

The TV port output can be connected to a TV screen using a standard HDMI cable (not supplied).

#### Antennas (HHO+ only)

Gently hand-tight the supplied Wi-Fi antennas on the two ANT connectors. After having placed your HHO unit in its location, gently rotate and bend the antennas at their hinge to make them stand vertically.

# 4 Deployment

### 4.1 Usage Scenarios

As explained in the Introduction, the Huddle Hub product family gives you access to new and unprecedented collaboration models.

You can make your presentations from the screen of your computer or mobile device to a TV, but also to the screen of other devices, with no need for a specifically equipped place.

The HHO and HHO+ units can be configured for different *Operation modes*. What should drive you in selecting the best option for your needs is not the size of the room or the number of seats, but rather the number of participants who will receive the presentation on their own PCs or mobile devices.

Please see the **Configuration Guide** for more information about the Operation modes.

#### 4.1.1 Huddle Room

4.1.2 Meeting Room

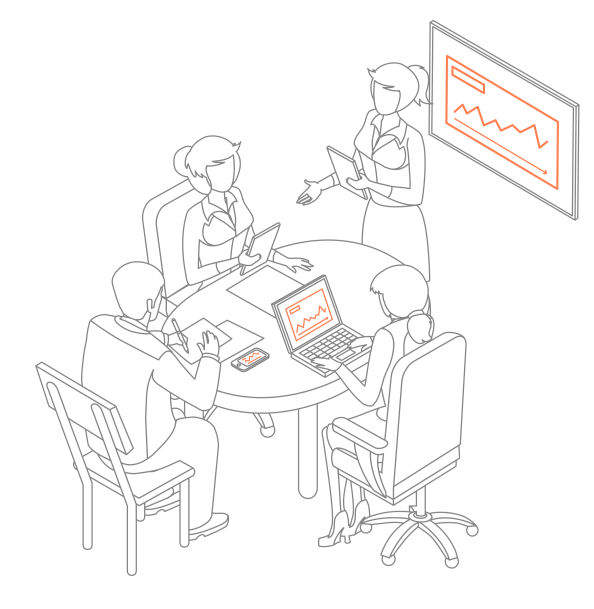

Huddle Rooms are small meeting areas, typically seating 4 to 8 people.

In such a room, you can connect your large display - if any - to the HDMI port of HHO. If your room does not feature a large display nor a projector, you can still use HHO to make presentations, simply sending them directly to the screen of the other participants' PCs or devices.

If a webcam is also available, you can plug it to the USB port of HHO and enable the **Wireless Webcam** feature.

The *Operation mode* of each HHO unit is configured by default to the option *Huddle*, which offers the best performances in this situation (see the **Configuration Guide** for more information about the Operation modes).

Meetings Rooms are larger meeting areas, typically seating 8 to 20 people.

In such a room, you can connect your large display - if any - to the HDMI port of HHO. If your room does not feature a large display nor a projector, you can still use HHO to make presentations, simply sending them directly to the screen of the other participants' PCs or devices.

If a webcam is also available, you can plug it to the USB port of HHO and enable the **Wireless Webcam** feature.

The *Operation mode* can be configured to the option *Meeting*, which allow sending the presentation up to 64 participants, with the limitation of a maximum of 4 presenters at the same time (see the **Configuration Guide** for more information about the Operation modes).

### 4.1.3 Auditorium

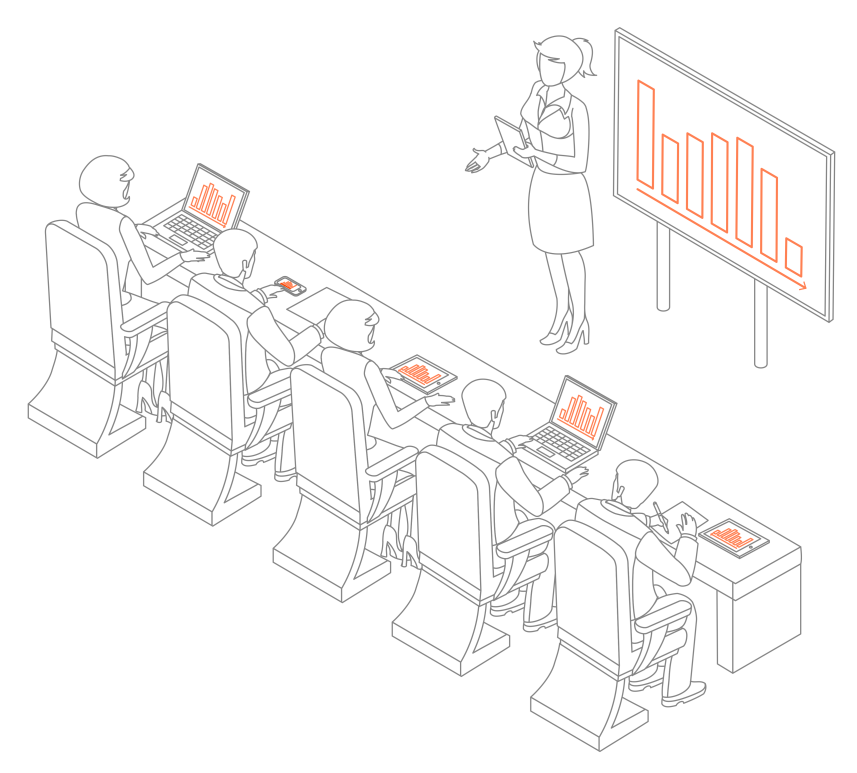

HHO supports a third *Operation mode* called *Auditorium*, which allows up to 150 participants receiving the presentation on their devices and is perfectly suitable for large conference rooms.

When using the Auditorium mode, Huddle Hub sends to all participants the video stream received on the USB port. A HDMI video stream can be sent to the USB port using an external hardware adapter (not provided).

Please see the **Configuration Guide** for more information about the Operation modes.

### 4.2 Network Topology

In the following chapters we will discuss the possible network configuration options. In all cases we will highlight the possibility to have participants with full access to the company LAN, and others restricted to the role of guests, able to receive the presentation on their devices and also to present, but with no access to other resources.

- HHO features a wired network adapter, and there is just one possible configuration: connecting it to the company LAN.
- HHO+ has also a wireless network adapter, which can be configured in Station Mode (client of an AP) or in Access Point Mode. The combination of these two wired/wireless interfaces leads to some possible network topologies.

Please see the **Configuration Guide** for details about settings your HHO unit for a specific configuration, and the **Network Security Guide** for recommendations on how to make a secure deployment of a HHO unit in your network.

### 4.2.1 Single Network

#### Wired Connection

This is the only network configuration allowed by Huddle Hub One, which has a single, wired network adapter.

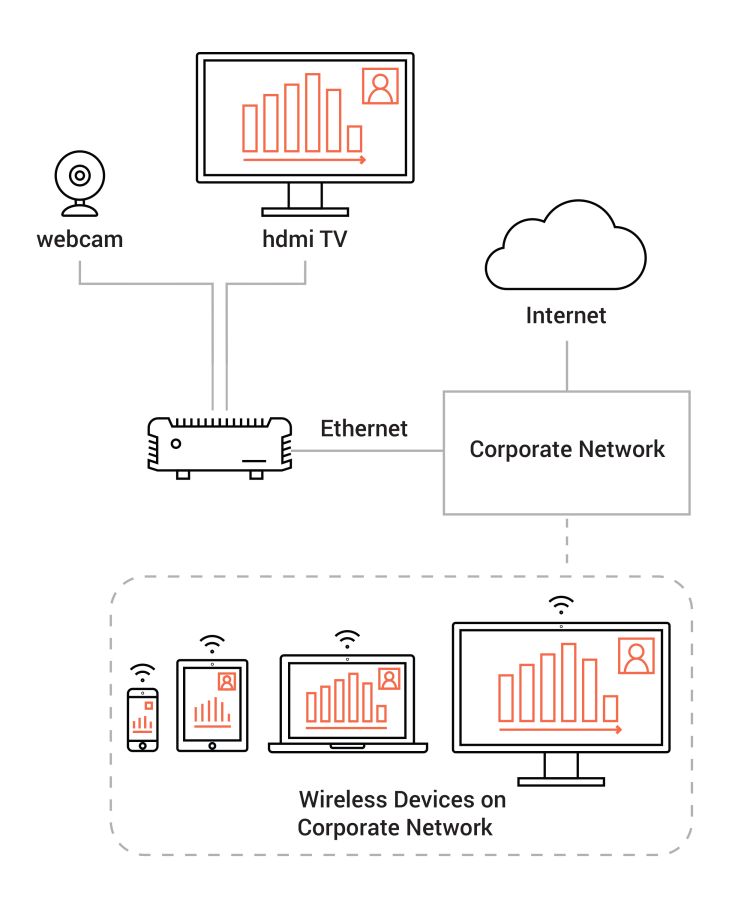

In this configuration, HHO wired network interface is connected to the company LAN through an Ethernet cable. The corporate users remain connected to their usual Wi-Fi network and their devices reach HHO through a company access point.

Corporate network can be configured to show Huddle Hub also to guests and contractors - as usually done for printers and scanners. The creation/configuration of a guest network with restricted access is a Network Manager's responsibility.

To be used by the devices, HHO doesn't need any Internet access. However, Internet access is necessary to allow HHO to download its updates.

#### Wireless Connection (HHO+ only)

In case you install your HHO+ unit in a place where you have no wired connection to the company LAN, you can configure HHO+ wireless network adapter in Station Mode to make it as a client of a corporate access point.

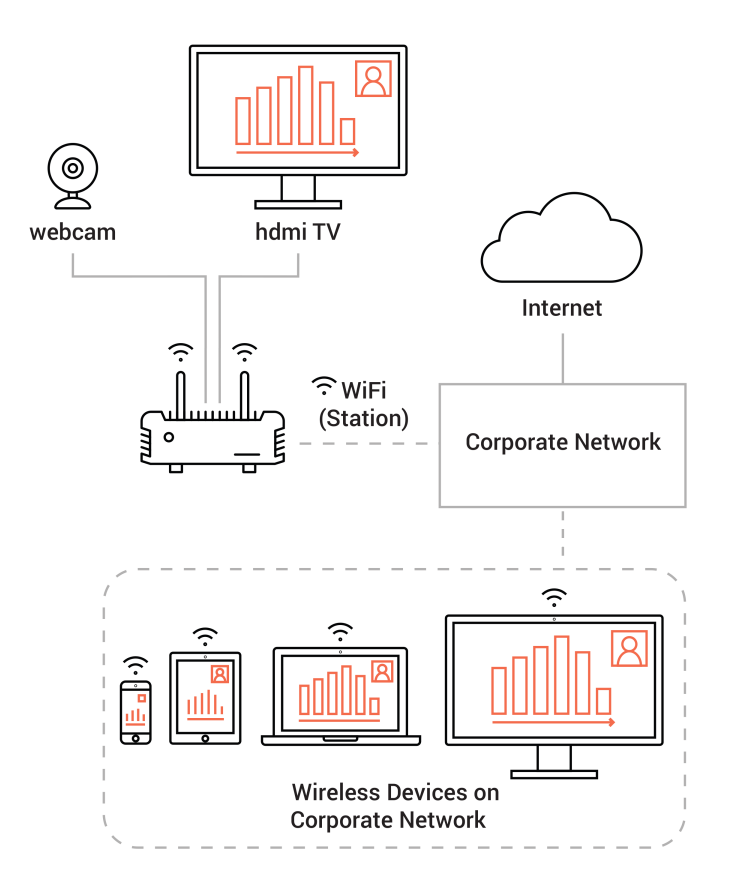

In this configuration, HHO+ is connected to the company LAN via its Wi-Fi module, through an access point, as the other company devices do. The corporate users remain connected to their usual Wi-Fi network and their devices reach HHO+ through a company access point.

Corporate network can be configured to show Huddle Hub also to guests and contractors - as usually done for printers and scanners. The creation/configuration of a guest network with restricted access is a Network Manager's responsibility.

To be used by the devices, HHO+ doesn't need any Internet access. However, Internet access is necessary to allow HHO+ to download its updates.

#### 4.2.2 Dual Network

#### Access Point Mode (HHO+ only)

In this dual network configuration you use the wired network adapter to connect to the company LAN, and set HHO+ wireless adapter to Access Point Mode to provide an additional Hot Spot and grant limited access to guests.

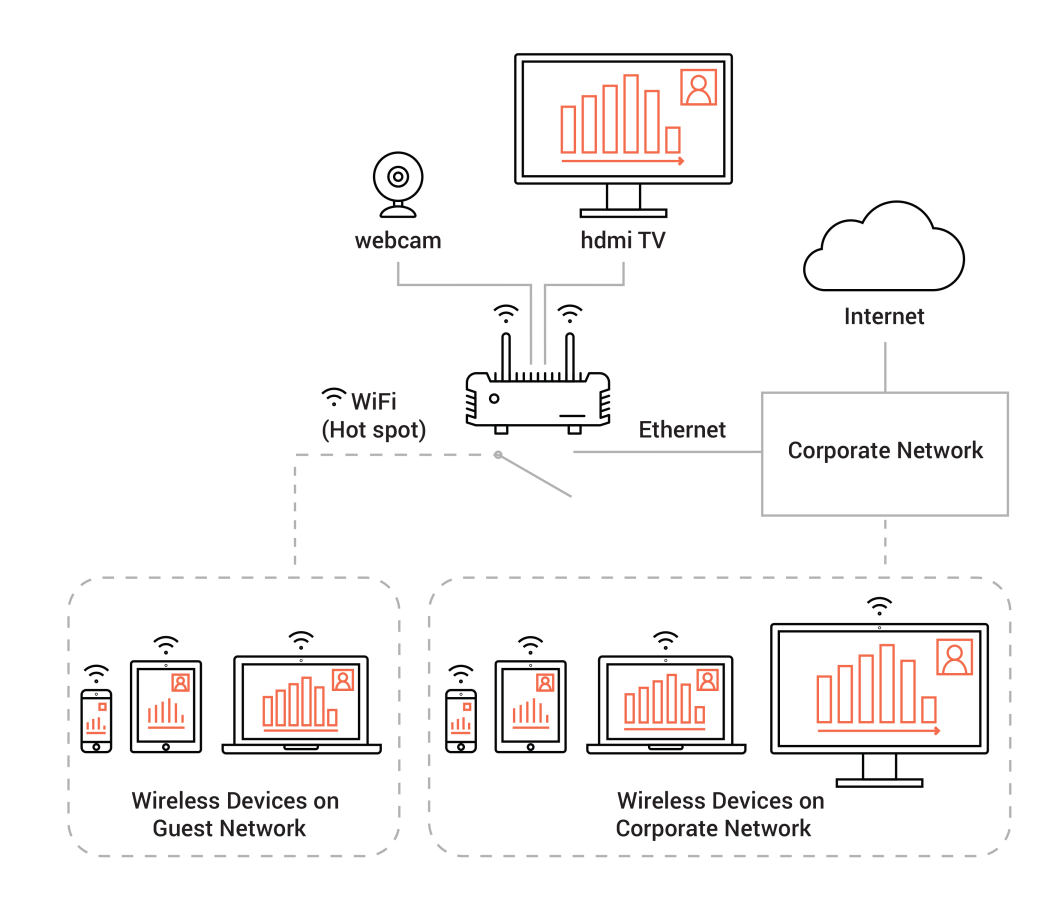

Corporate users reach HHO+ through the company LAN, while guests connect directly to the SSID provided by HHO+. The two network adapters can be configured to create mutually isolated networks, or to some level of communication (for example to provide Internet access to guest, at the same time preventing any access to the corporate LAN).

To provide Internet access to the connected guest devices, HHO+ must have Internet access itself. Internet access is also necessary to allow HHO+ to download its updates.

#### Station Mode (HHO+ only)

In case you company already had a network dedicated to guests, you can use the following dual network configuration to use the wired adapter to connect HHO+ to the company LAN, and the wireless adapter - set to Station Mode - to connect HHO+ to the guest LAN.

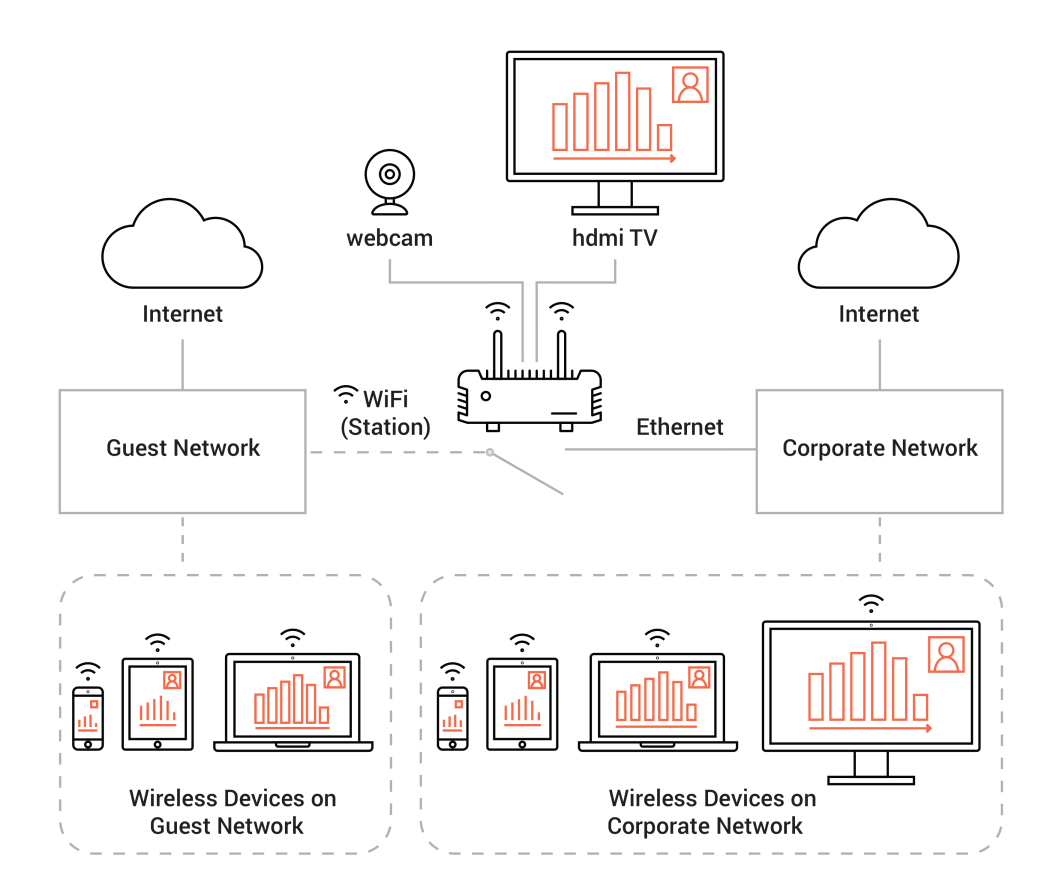

The corporate users remain connected to their usual Wi-Fi network and their devices reach HHO+ through a company access point. Guests, on the other side, connect to a company provided guest access point, and through this guest network reach he HHO+ unit.

Granting Internet access to HHO+ is necessary only to allow it to download its updates.

### Index

## - A -

AC-DC adapter 6, 7 Android dongle 5 Android TV 5 Annotation 5 Antennas 9 Auditorium 13

### - C -

Configuration Guide 3

### - D -

Documentation 3 Dual network 2

# - E -

Ethernet network adapter 2

### - F -

FAQ 3 Front panel 8

### - G -

Guests 13

# - H -

HDMI cable 5 HHApp 2 HHDriver 2 HHO 2 HHO+ 2 Host 4 Huddle Hub App 2 Huddle Hub One 2 Huddle Hub One+ 2 Huddle room 12

### - | -

Installation 7 Installation Guide 3

## - L -

LED indicator 8 L-shape mounting kit 6, 7

# - M -

Manuals 3 Meeting room 12 Mounting kit L-shape 6, 7 VESA 6, 7

# - N -

Network configuration 13 access point mode 16 14, 15, 16, 17 company LAN dual network 16, 17 15, 17 station mode wired network 14 wireless network 15, 16, 17 Network port 9 Network security 13 Network Security Guide 3

# - 0 -

Operation mode auditorium 13 huddle 12 meeting 12

### - P -

Participant 4 Participants Participants maximum number 4 Passcode 4 Power cord 6, 7 Power supply 9 Presenter 4 Primary room 4

# - Q -

Quick Start Guide 3, 6

### - R -

Reset procedure 9 Restore button 9 Restore procedure 9 Restricted access 13 Role host 4 participant 4 presenter 4 viewer 4 Room 4, 5 Rooms 4

### - S -

Session 4 Specification, Safety and Conformity 3 Switching on/off 8

### - T -

Touch screen 5 TV Android 5 connecting 5 TV port 9

# - U -

Usage scenarios 11 USB webcam port 9 User Guide 3

### - V -

VESA mounting kit 6, 7 Video-conference 5 Viewer 4

# - W -

Webcam 5 virtual driver 5 wireless connection 5 Welcome Screen 5 Wi-Fi antennas 6 Wireless camera 5, 12, 13 Wireless network adapter 2